保護者の皆様

鹿児島市立吉野東小学校 校長 髙 峯 正 一

## 欠席・遅刻の安心メールを活用した学校への連絡について(お知らせ)

時下の候,保護者の皆様には、日頃より本校教育活動へのご理解とご協力ありがとうございます。 さて、欠席・遅刻届の届け出方法を2学期より安心メールの新機能を生かした連絡に変更しています。 つきましては、欠席・遅刻の連絡を安心メールで行っていただきますよう、再度お願いします。

## (\*活用にあたっては、以下の手順が必要となりますので必ず確認をお願いします。) ■メールによる連絡(当日8:00までにお願いします。)

- ※ メールによる欠席・遅刻届の入手・提出方法の詳細は、本通知をご覧ください。
- ※ 確認などが必要な場合は、学校より連絡することがございます。
- ※ 遅刻・欠席理由の選択項目が、かぜ・頭痛・腹痛・発熱・ケガ・インフルエンザ・その他となっています。 欠席理由が「その他」の場合は、備考欄に記入をお願いします。
- ★ 児童の体調や様子などについての詳細(体温・症状等)や医師からの診断内容等についても, 「備考欄」に記載していただけますとありがたいです。

※ 何かご不明な点がございましたら,学校にお問い合わせください。[吉野東小学校 099-244-3881]

## ■ メールによる欠席・遅刻届の入手・提出方法 ■ メールによる欠席・遅刻届の提出は、以下の手順でお願いします。 学校ホームページにも掲載します スマートフォン・パソコンから、欠席・遅刻届け出システムURLに接続 欠席・遅刻届け出 1 システムURL ▼欠席・遅刻届け出システムURL https://www.tmix.co.ip/mailsvs/svs-03559/ n sy n 1 ※欠席・遅刻届け出システムのQRコードが読み取れない場合は、 新規メール作成画面より欠席・遅刻届け専用メールアドレス (ysnhsb@ansin-anzen.jp) へ空メールを送信してください。 ※携帯電話では、欠席・遅刻届け出システムのURLを開くことができません。 携帯電話からの欠席・遅刻の届け出は、新規メール作成画面の宛先に 熊本市立デモ小学校 支援システム 欠席・遅刻届け出専用メールアドレス(ysnhsb@ansin-anzen.jp) を入力しまたは下記QRコードを読み取り、空メールを送信してください。 こちらは ※空メールとは、件名や本文を入れずに送信するメールのことです。 能本市立デモ小学校支援システム ■欠席・遅刻届け出専用メールアドレス → です。 下記のボタンより、デモ小安心メールへ の登録、デモ小への欠席・遅刻連絡が可 「欠席・遅刻届け」をタップ 2 能です。それぞれ空メールを送り、返信 されてきたメールに従って操作をお願い メール起動後、空メールを送信 いたします。 2 返信メール本文中のURLをタップ 3 欠席・遅刻 「本登録画面へ」をタップ 必要事項を入力後、 4 欠席・遅刻届け出システムのホー \*必須は必須項目です。 画面下部「入力内容確認」をタップ ム画面へのショートカットの作成 ■ご登録メールアドレス 方法は、裏面をご覧ください。 @docomo.ne.jp ■学年・組\*必須 入力内容に誤りがないか確認後、 5 1年1組 • ■児童氏名 \*必須 画面サンプル 画面下部「登録」をタップ ■欠席・遅刻 \*必須 以上で「欠席・遅刻届け出システム」への登録完了です。 欠席 遅刻 ■欠席・遅刻日 \*必須 🍘 空メールを送っても返信が届かない方へ ・年 ・月 ■欠席・遅刻理由 \*必須 • 🗄 かぜ < <p>● 登校予定\*遅刻の場合のみ入力 ドメイン(anzen.jp)指定受信の設定をお願いします。 ■ 受快予定 「逆刻の場合のみ入力」 未選択 ・ までに受校する予定 ■ 備考 \*次の場合に入力 ・ 欠席理由が「その他」の場合の理由 ・ 兄弟姉妹も欠席・遅刻の場合の学年・ 組・氏名・理由など ※メールアドレス指定ではありません。 ■ドメイン指定受信設定方法・ 登校予定などで説明が必要な場合など 欠席・遅刻届け出に関するお問い合わせ ① 学校名 ② 本人氏名 ③ 電話番号 ④ お問い合わせ内容 ■発信者氏名 \*必須 をご記入のうえ、 ■続柄\*必須 qa@tmix.co.jp(受付時間:平日9時~16時)へ 4 入力内容確認 キャンセル メールにてお問い合わせください。 ※ 裏面もご覧ください ※

ホーム画面に「欠席・遅刻届け出システム」のショートカットを作成する ■ iPhone : Safari 3 追加 ホーム画面に追加 18.70 熊本市立デモ小学校 支援システム 熊本市立デモ小学校 支援システム ##807Ed+ ホーム画面に ショートカットが 表示される 4 こちらは. こちらは、 (トルダばやくアクセスできるようルホーム回動に) 熊本市立デモ小学校支援システム です。 熊本市立デモ小学校支援システム です。 下記のボタンより、デモ小安心メールへの登録、デモ小への欠席・遅刻連絡が可能です。それぞれ空メールを送り、返信されてきたメール に従って操作をお願いいたします。 Addrep. 次くの人と間知道人刊できます。IDSではコントロー 人をシタークら、NatruiFiederinらArDrepをオンビすると、 とくの人のも味いてこに世内引入ます。あとはタップして利用で ます。 欠席・遅刻 2 ホーム画面に追加 あ か ŧ  $\bigotimes$ 自自 \* Q te な は 空白 プックマーク 教辞版 お気と入り N-Ues や 6 ABC ま Л (Z) キャンセル . <u>^</u> ·•?! b https://www.tmix.co.jp/mail n. Android : Chrome 熊本市立デモ小学校 支援システム 1 û https://www.tmix.co.jj : û ≜ ∺ → ☆ ≛ û C こちらは、 熊本市立デモ小学校支援システム です。 Ta 熊本市立デモ小学校 支援システム 新しいタブ 新しいシークレット タブ 5 ホーム画面に ショートカットが 表示される ホーム画面に追加 ブックマーク こちらは、 酮本i 熊本市立デモ小学校支援システム 熊本市立デモ小学校支援システム です。 最近使ったタブ 下記のボタンより、デモ小安心メールへ の登録、デモ小への欠席・遅刻連絡が可 能です。それぞれ空メールを送り、返信 されてきたメールに従って操作をお願い 下記のボタ の登録、テ 能です。そ されてきた ダウンロード 10.10 キャンセ 3 追加 https いたします。 いたします 翻訳 熊本市立デモル 欠席・遅刻 2 ホーム画面に追加 TROIT ホーム画面に追加 ショートカットの作成 ホーム画面にショートカットを作成します。よ ろしいですか? OPYIGH @ 2019 TECHNOMIX INTERNATIONAL CORPORATION, All r, 和本市立デモ小学校支援システム 1=  $\bowtie$ т 作成する 4 作成する 欠席・遅刻届け出システムのショートカット作成が難しい場合は、 **欠席・遅刻届け出専用メールアドレスを携帯電話の電話帳に登録**してください。 欠席・遅刻届け出に関するお問い合わせ ① 学校名 ② 本人氏名 ③ 電話番号 ④ お問い合わせ内容 をご記入のうえ、 qa@tmix.co.jp(受付時間:平日9時~16時)へメールにてお問い合わせください。